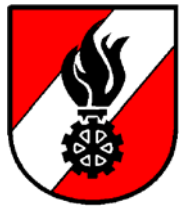

NÖ Landesfeuerwehrverband Bezirksfeuerwehrkommando Krems

> 3500 Krems an der Donau, Austraße 33 2732/71350 Fax 02732/71350-236 Homepage: www.bfk-krems.at

> > 6

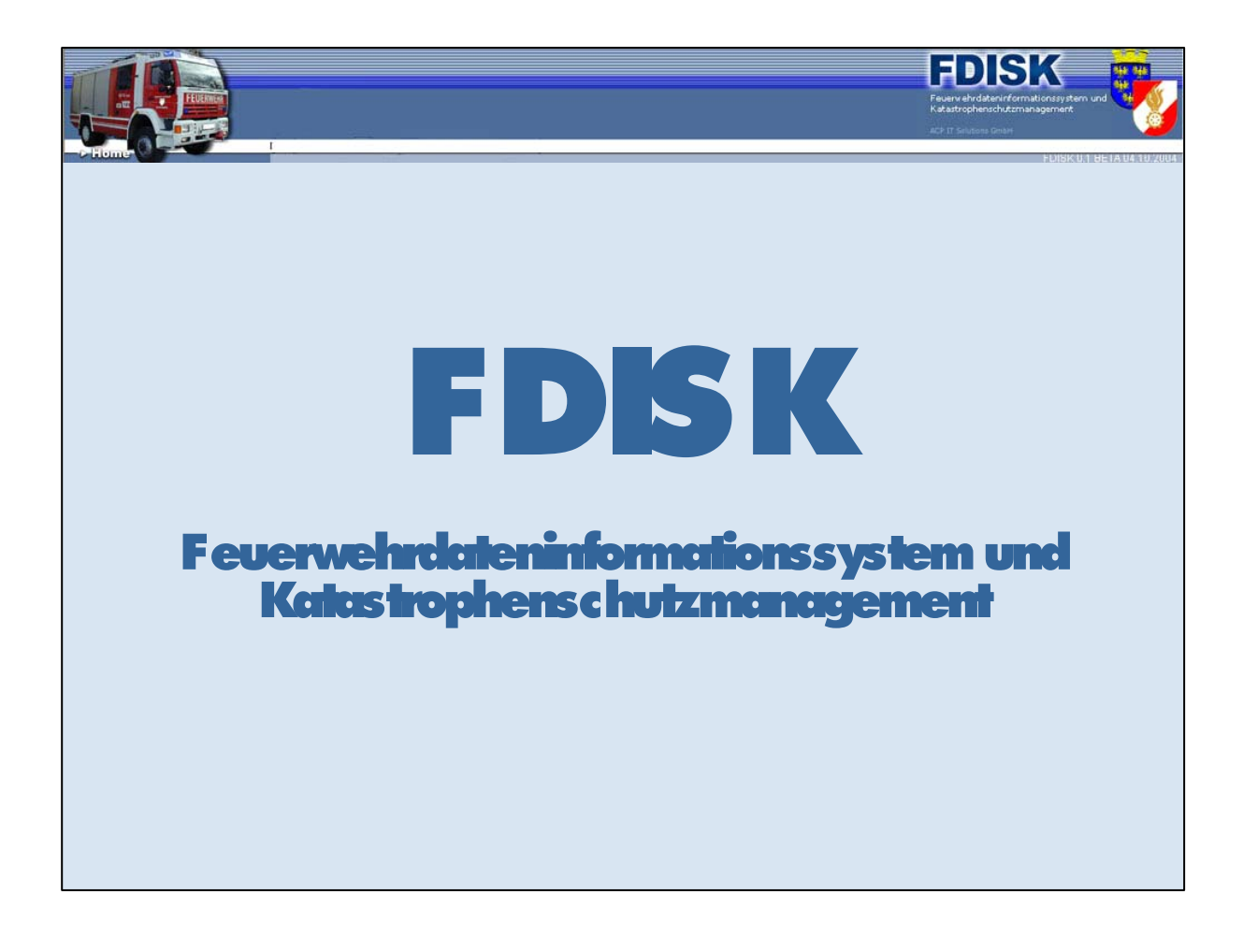

# Schulungsinhalt

Für Administratoren:

- Erstanmeldung mit den Zugangsdaten vom LFK 2
- Anlegen von Zugangsberechtigungen (Logins)

## Erstanmeldung mit den Zugangsdaten vom LFK

| 🕘 Feuerwehrverwaltung - NÖ-Feuerwehren - Microsoft I 📃 🗖                                                                                                    | × |
|----------------------------------------------------------------------------------------------------|---|
| <u>D</u> atei <u>B</u> earbeiten <u>A</u> nsicht <u>F</u> avoriten <u>Ex</u> tras <u>?</u>                                                                                                    | 7 |
| 🕝 Zurück 👻 🕥 👻 🛃 🚮 🔎 Suchen 🤺 Favoriten                                                                                                    | » |
| Adresse 🕘 https://app.fdisk.at/fdisk/impl01/logins/logii 🖌 🄁 Wechseln zu 🕴 Links                                                                                                    | » |
| Image: Strain Strain Strai | 1 |
| Anmelden                                                                                                    | • |
| 🕘 Fertig 🕒 🔒 🐡 Internet                                                                                                    |   |

Benutzername und Passwort eingeben und auf Schaltfläche "Anmelden" klicken

| AutoVer | rvollständigen                                                                                                    |  |  |  |  |  |
|---------|----------------------------------------------------------------------------------------------------|--|--|--|--|--|
| ?       | Soll dieses Kennwort gespeichert werden? Sie müssen es dann<br>nicht mehr eingeben, wenn Sie das nächste Mal diese Seite<br>besuchen. |  |  |  |  |  |
|         | Kennwörter zukünftig nicht mehr speichern                                                                                             |  |  |  |  |  |
|         | <u>J</u> a <u>N</u> ein                                                                                                    |  |  |  |  |  |

muss jeder selbst entscheiden – am eigenen PC eventuell (bei einem fremden auf keinen Fall!)

| Feuerwehrverwaltung - NOE-Feuerwehren Web Page Dialog                                                                                                    | ? 🗙 |
|----------------------------------------------------------------------------------------------------|-----|
| 1. Informationssicherheitsrichtlinie                                                                                                    |     |
| 1.1. Einleitung                                                                                                    |     |
| Die Landesfeuerwehrverbände / Behörden sind von<br>Informationen abhängig. Von größter Wichtigkeit ist<br>neben der Genauigkeit und Verfügbarkeit in den meisten<br>Fällen auch die Vertraulichkeit von Informationen. Jeder<br>FDISK-Nutzer muss sich daher der Notwendigkeit der<br>Informationssicherheit bewusst sein und entsprechend<br>handeln. Diese Maßnahmen sind nicht nur gesetzlich<br>vorgeschrieben, sondern auch Teil unserer<br>Verpflichtungen gegenüber Aufsichtsbehörden und den<br>Feuerwehrmitgliedern. Jeder FDISK-Nutzer muss sich<br>daher an diese Richtlinie und die daraus abαeleiteten ♥<br>♥Ich akzeptiere |     |
| Weiter                                                                                                    |     |

Die Informationssicherheitsrichtline muss akzeptiert werden – danach auf Schaltfläche "Weiter" klicken

Diese sagt im Wesentlichen aus, dass

- die eingegebenen Daten und die aus diesem System entnommenen Daten nur zu dienstlichen Zwecken verwendet werden dürfen
- die Vertraulichkeit gewahrt wird und die Zugangsberechtigung niemandem weitergegeben werden darf
- Veränderungen im System können anhand dieser Zugangsberechtigung nachvollzogen werden
- Jeder Besitzer einer Zugangsberechtigung ist für die mit seiner Berechtigung durchgeführten Aktionen verantwortlich
- Datenmissbrauch ist strengstens verboten und wird geahndet.

Die Zugangsberechtigung ist somit wie der Code der Bankomatkarte vor fremder Benutzung zu schützen und darf nicht an Dritte weitergegeben werden!!!

#### FDISK - Administratoren

|           |        | BØ                |              |   |                                                                           |
|-----------|--------|-------------------|--------------|---|---------------------------------------------------------------------------|
| orname    | Zuname | Geburtsdatum SVNR | Anzahl       |   |                                                                           |
| _         |        |                   |              |   |                                                                           |
|           |        |                   | $\backslash$ |   |                                                                           |
| Schließen | )      |                   | $\backslash$ |   | 1 Informationen                                                           |
|           |        |                   | $\backslash$ |   | <ul> <li>Weitere Information über den<br/>ausoewählten Bereich</li> </ul> |
|           |        |                   | $\backslash$ |   | erhalten Sie auch über die<br>Tiefennavigation                            |
|           |        |                   | Ň            | \ |                                                                           |

In diesem Dialogfeld muss eine Person zugeordnet werden – Eingabe von Vorname und Zuname, eventuell noch Geburtsdatum – danach auf das Lupensymbol klicken

| Web Pag       | e Dialo | og      |               |              |            |     | ?                                                                      | × |
|---------------|---------|---------|---------------|--------------|------------|-----|------------------------------------------------------------------------|---|
|               |         |         |               |              |            |     |                                                                        | - |
|               |         |         | R             | D            |            |     |                                                                        |   |
| Vorname       | Zuname  | Ge      | eburtsdatur   | n SVNR       | Anz        | ahl |                                                                        |   |
| Andreas       | Brunner | C I     |               |              | Q 🗐 10     | ~   |                                                                        |   |
| Instanzname   | Stb-Nr. | Vorname | Zuname        | Geburtsdatum | SVNR       |     | () Informationen                                                       |   |
| FF Gedersdorf | 54      | Andreas | Brunner       | 06.05.1969   | 1991060569 |     | Weitere Information über den                                           |   |
| Schließen     | [1+4]   | Datens  | atz 1-1 von 1 |              |            |     | ausgewählten Bereich<br>erhalten Sie auch über die<br>Tiefennavigation |   |
|               |         |         |               |              |            |     |                                                                        |   |
|               |         |         |               |              |            |     |                                                                        | 1 |

die gefundenen Personen werden aufgelistet und müssen ausgewählt werden – gewünschte Person durch anklicken auswählen

#### FDISK - Administratoren

| 🕘 Feuerwehrverwaltung - NÖ-                                   | Feuerwehren - Microsoft Internet Explorer - NÖ Landesregierung |                                                                                                    |
|---------------------------------------------------------------|----------------------------------------------------------------|----------------------------------------------------------------------------------------------------|
| <u>D</u> atei <u>B</u> earbeiten <u>A</u> nsicht <u>F</u> avo | riten E <u>x</u> tras <u>?</u>                                 |                                                                                                    |
| 🚱 Zurück 🝷 🕥 🕤 🖹 💈                                            | 🏠 🔎 Suchen 🤺 Favoriten 🜒 Medien 🚱 🔗 🚽 🌽 🗾 💭                    |                                                                                                    |
| Adresse 🕘 https://app.fdisk.at/fdisk                          | impl01/vws/start.aspx                                          | Vechseln zu                                                                                                    |
| B- MEIN(E) FW<br>B- LOGINS                                    | Feuerwehr Verwaltungssystem<br>Feuerwehr Verwaltungssystem     | FEDERSEK<br>Every ehrdateninformationssystem und<br>ACP 17 Solutions Gmb<br>FDISK 1 06 18 02 2005<br>FORMation<br>Millikommen im Feuerwehr<br>Straungsystem des<br>Niederösterreichischen<br>Landes feuerwehrverbandes! |
| 🕘 Fertig                                                      |                                                                | 🔒 🜍 Internet                                                                                                    |

das erste Login hat erfolgreich funktioniert – auf der linken Seite sind 2 Menüeinträge (Portale) ersichtlich

| 🕘 Feuerwehrverwaltung - NÖ                                    | -Feuerwehren - Microsoft Internet Explorer - NÖ Landes           | regierung 📃 🗖 🔀                                                                    |
|---------------------------------------------------------------|------------------------------------------------------------------|------------------------------------------------------------------------------------|
| <u>D</u> atei <u>B</u> earbeiten <u>A</u> nsicht <u>F</u> avo | oriten E <u>x</u> tras <u>?</u>                                  | At 1                                                                               |
| 🌀 Zurück 🝷 🕥 🔹 🗾                                              | 🏠 🔎 Suchen 🤺 Favoriten <table-cell> Medien 🧭 🔗 🗣</table-cell>    | 🖻 📙 💆                                                                              |
| Adresse 🕘 https://app.fdisk.at/fdisk                          | <td>Vechseln zu</td>                                             | Vechseln zu                                                                        |
|                                                               | FEDI<br>Feuerwehrdater<br>Katastrophensch<br>ACP IT Solutions Gr | SKK<br>ninformationssystem und<br>nutzmanagement                                   |
| -> Home                                                       | Passwort andern                                                  | FDISK 1.06 18.02.2005                                                              |
|                                                               | Passwort ändern                                                  | <u>^</u>                                                                           |
| · I MEIN(E) FW<br>□····· LOGINS<br>······□ LOGINS             | Altes Passwort                                                   | Informationen                                                                      |
| Meine Benutzergruppen                                         | Neues Passwort                                                   | <ul> <li>Geben Sie inr aktuelles</li> <li>Passwort sowie ein neues ein.</li> </ul> |
| Englisher Passwort ändern                                     | Neues Passwort                                                   |                                                                                    |
|                                                               | Email - Adresse andress-brunner@qmx.at V                         |                                                                                    |
|                                                               | Weiter                                                           | <b>▼</b>                                                                           |
| 8                                                             | 🔒 🔮 Inte                                                         | rnet                                                                               |

danach über "Logins – Passwort ändern" unbedingt das Passwort ändern

### **Anlegen von Logins**

über das Lupensymbol können alle definierten Logins aufgelistet werden, mittels der 2. Schaltfläche können neue Berechtigungen angelegt werden. ×

×

mittels der "Pfeilschaltflächen" kann ein Assistent gestartet werden

in die Eingabefelder gewünschtes Mitglied eintragen und auf das Lupensymbol klicken – danach aus angezeigter Liste gewünschtes Mitglied auswählen ×

im Feld "Login" einen Namen vergeben, mittels welchem sich dieser danach im System anmelden kann – im Feld "Passwort" ein Passwort vergeben – kann danach von ihm geändert werden bei Benutzergruppen entsprechende Gruppe auswählen und "Speichern" anklicken über Benutzergruppen können die Rechte einer Gruppe definiert werden